# Integracja numeru ORCID z publikacjami w bazie Scopus

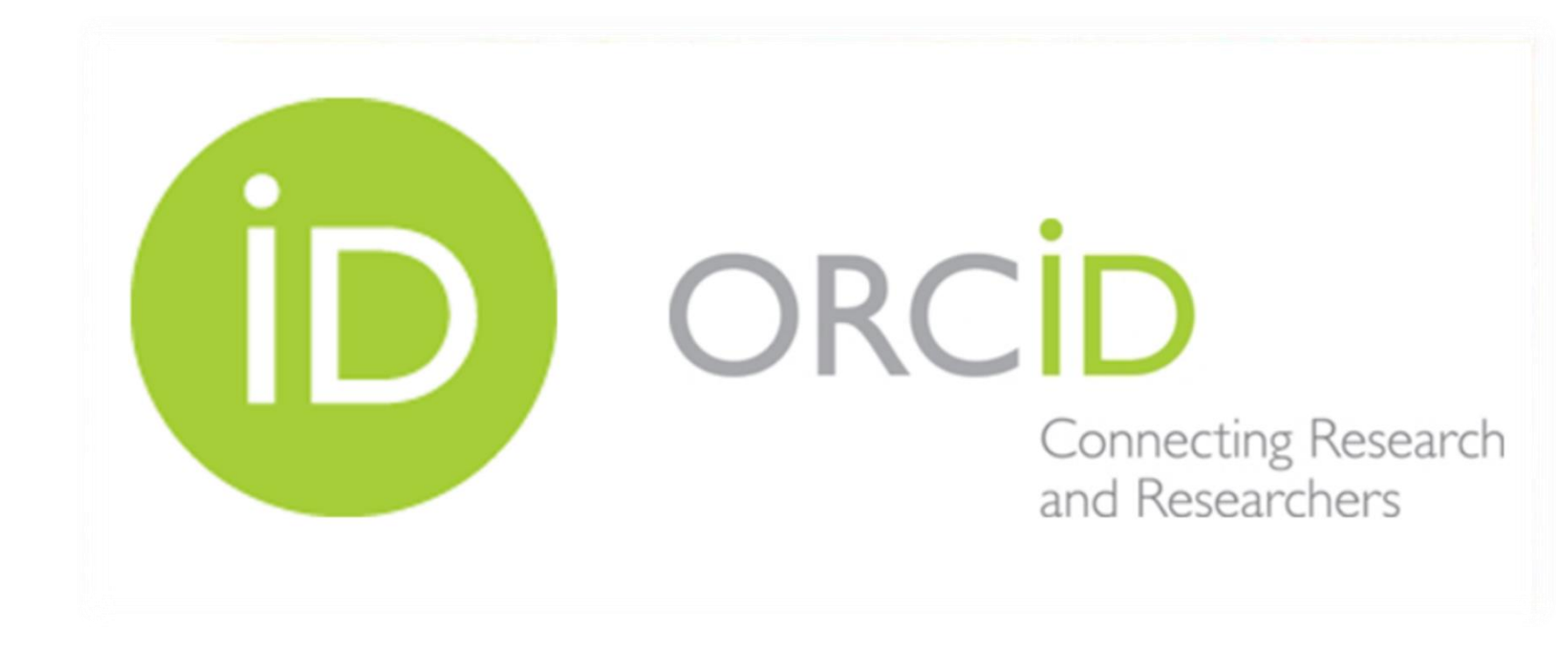

| RCID                | FOR RESEARCHERS |       | FOR ORGANIZATIONS |       | ABOUT      | HELP       | SIGN OUT |
|---------------------|-----------------|-------|-------------------|-------|------------|------------|----------|
| Connecting Research | MY ORCID RECORD | INBOX | ACCOUNT SETTINGS  | DEVEL | OPER TOOLS | LEARN MORE |          |

## Szymon Lebioda

### ORCID ID

https://orcid.org/0000-0003-1021-1795 View public version

Display your iD on other sites

🚔 Public record print view 🕑

📆 Get a QR Code for your iD 📀

Also known as Lebioda S., Lebioda Sz., Lebjoda S.

💉 Country

## Biography 👔

### 🕶 Education (0) 😢

You haven't added any education, add some n

## 🛩 Employment (0) 😢

You haven't added any employment, add some

🗸 Funding (0) 2

You haven't added any funding, add some now

🕈 Works (0 of 0) 💿

You haven't added any works add some now

Publikacje w bazie Scopus możesz połączyć ze swoim numerem ORCID z poziomu konta ORCID.

1. Zaloguj się do ORCID przez https://orcid.org/

(jeżeli korzystasz spoza sieci uczelnianej, np. z komputera prywatnego zaloguj się przez <u>http://han3.wum.edu.pl/han/orcid)</u> 2. Wybierz *add some now* 

+ Add works It Sort

🖉 Websites

💉 Keywords

#### LINK WORKS Hide link works

v

ORCID works with our member organizations to make it easy to connect your ORCID iD and link to information in their records. Choose one of the link wizards to get started. More information about linking works

Work type All

Geographical area All

v

#### Airiti

Enables users to import metadata from Airiti, including journal papers, proceedings, dissertatio...

\*

#### Australian National Data Service (ANDS) Registry

The Australian National Data Service (ANDS) Registry allows researchers to connect their ORCID ...

¥

#### BASE - Bielefeld Academic Search Engine

BASE is one of the world's most voluminous academic search engines. It searches metadata abo...

~

#### CrossRef Metadata Search

Import your publications from CrossRef's authoritative, publisher-supplied metadata on over 70...

۷

#### DataCite

Enable the DataCite Search & Link and Auto-Update services. Search the DataCite Metadata Stor ...

۷

#### Europe PubMed Central

Europe PubMed Central (Europe PMC) offers this tool to enable you to link anything in Europe P...

\*

#### ISNI

ISNI Linker Search the ISNI registry by your name and link your ISNI record to your ORCID recor...

\*

#### KoreaMed

KoreaMed provides access to articles published in Korean medical, dental, nursing, nutrition, an...

¥

#### MLA International Bibliography

Search the MLA International Bibliography for your works, including those published under vari...

٠

#### Redalyc

Una plataforma que permite identificar tus trabajos publicados en revistas arbitradas de Acceso ...

×

#### ResearcherID

ResearcherID is a global, multi-disciplinary scholarly research community where members can r...

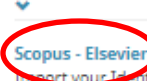

#### part your Identifier, profile and publications. The wizard helps you find the correct Scopus pr...

## Z listy baz wybierz Scopus – Elsevier

# Scopus ORCID

| 1   Select profiles<br>Select your<br>Please select all profil<br>You search | 21 Select profile (<br>Scopus pi<br>es that contain pul<br>ed for: Authorname ( | Na podstawie Twoich<br>danych (imię i<br>nazwisko), system<br>zaproponuje Ci<br>profil(e) w bazie<br>Scopus. |                                                                         |                                                           |
|------------------------------------------------------------------------------|---------------------------------------------------------------------------------|----------------------------------------------------------------------------------------------------|-------------------------------------------------------------------------|-----------------------------------------------------------|
| All 🗌 Authors                                                                |                                                                                 | Document                                                                                                    | s Subject area                                                          | Zazpacz właściwy                                          |
| 1 Brydak-G                                                                   | Godowska, Joanna<br>odowska, J.                                                 | <b>1</b> 31                                                                                                  | Medicine, Biochemistry, Genetics and Molecular Biology,<br>Neuroscience | profil, kliknij <i>Next</i>                               |
|                                                                              |                                                                                 |                                                                                                    |                                                                         | back Next                                                 |
| About Scopus                                                                 | About                                                                           |                                                                                                    |                                                                         |                                                           |
| What is Scopus<br>Content coverage                                           | Terms and Con<br>Privacy Policy<br>Cookie Policy                                | ditions                                                                                                    |                                                                         | ELSEVIER                                                  |
| Copyright © 2018 Else<br>policy page.                                        | vier B.V. All rights res                                                        | erved. Sco                                                                                                   | ous® is a registered trademark of Elsevier B.V. Cookies are set by t    | his site. To decline them or learn more, visit our cookie |

## Scopus ORCID

## STRZAŁKI DO X I DO NEXT

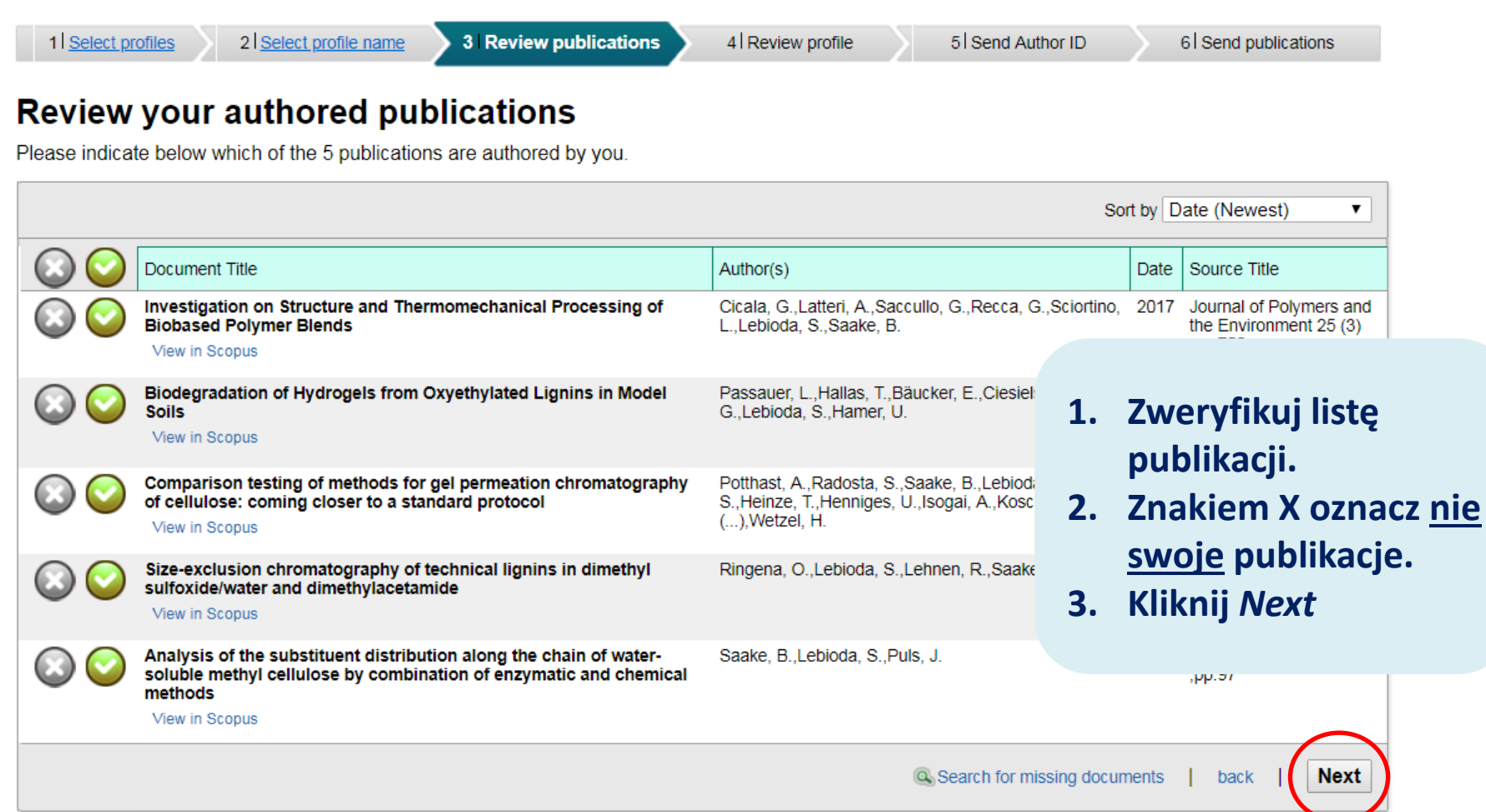

About Scopus

About

What is Scopus Content coverage Terms and Conditions Privacy Policy Cookie Policy

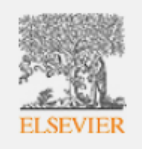

## Scopus ORCID

Content coverage

Privacy Policy Cookie Policy www.ncbi.nlm.nih.gov/pubmed/advanced

ELSEVIER

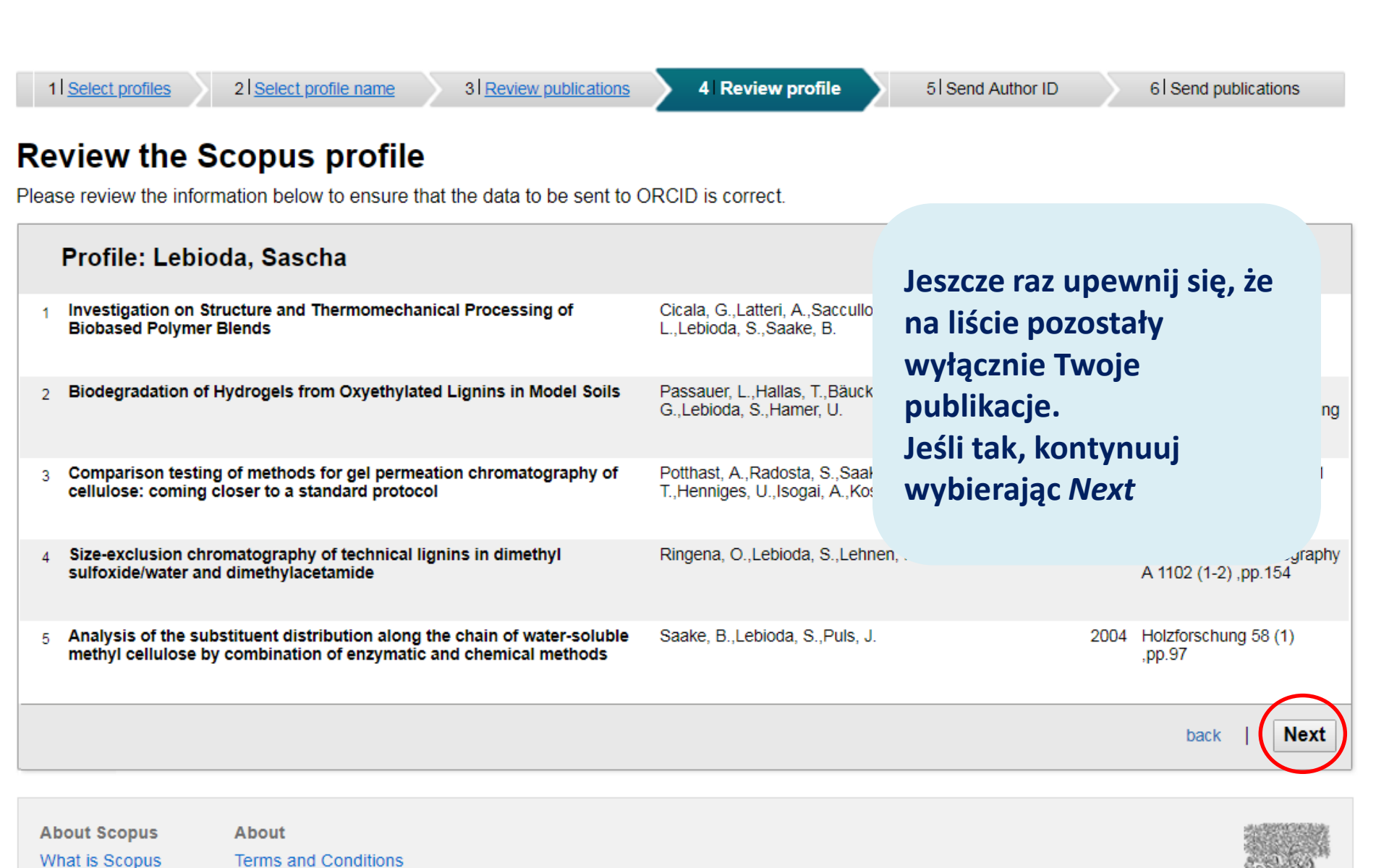

| Scopus                                                     | ORCID                                                                                                    |                                                                                                    |  |
|------------------------------------------------------------|----------------------------------------------------------------------------------------------------|----------------------------------------------------------------------------------------------------|--|
| 1 Select profiles<br>Send the Sc<br>Thank you for checking | 21 Select profile name       31 Review publications       41 Review profile         opus ID to ORCID       g your profile. Your Scopus ID is now ready to be sent to ORCID. | W celu weryfikacji danych, podaj<br>adres email w domenie<br>@wum.edu.pl (nawet, jeśli do<br>założenia ORCID podałeś inny adres |  |
| E-mail <sup>*</sup>                                        | Please enter your institutional or professional email address (e.g. name@university.edu). Confirm E-mail*                                                                   | Kliknij Send Author ID                                                                                                    |  |
| About Scopus<br>What is Scopus<br>Content coverage         | About<br>Terms and Conditions<br>Privacy Policy<br>Cookie Policy                                                                                                    |                                                                                                    |  |

#### Dear customer,

Thank you for contacting Scopus Author Feedback. This is an automated acknowledgement to confirm that we have successfully received your request for an amendment to

For all future correspondence regarding this request, please quote your unique reference number provided in the subject header of this email.

Please be advised that it may take up to seven days before your requested changes appear online. We appreciate your patience in this matter. If we require further inform the information you have provided is sufficient and allows us to process your request, we will only contact you upon completion.

To learn more about the Scopus author profiles, citation counting and our content policy, please visit our help files at https://service.elsevier.com/app/overview/scopus/

Kind regards, The Scopus Author Feedback Team

## Na wskazany adres zostanie przysłana informacja potwierdzająca wykonane operacje

#### From: Date: 23/05/2018 09.26 AM

This communication is confidential and may be privileged. Any unauthorized use or dissemination of this message in whole or in part is strictly prohibited and may be unlawful. If you receive this message by mistake, please notify the sender by return email and delete this message from your system. Elsevier B.V. (including its group companies) shall not be liable for any improper or incomplete transmission of the information contained in this communication or delay in its receipt. Any price quotes contained in this communication are merely indicative and may not be relied upon by the individual or entry receiving it. Any proposed transactions or quotes contained in this communication are merely indicative and may not be relied upon by the individual or entry receiving it. Any proposed transactions or quotes contained in this communication will not result in any legally binding or enforceable obligation or give rise to any obligation for reimbursement of any fees, expenses, costs or damages, unless an express agreement to that effect has been agreed upon, delivered and executed by the parties.

©2018, Elsevier BV. All rights reserved.

days. If

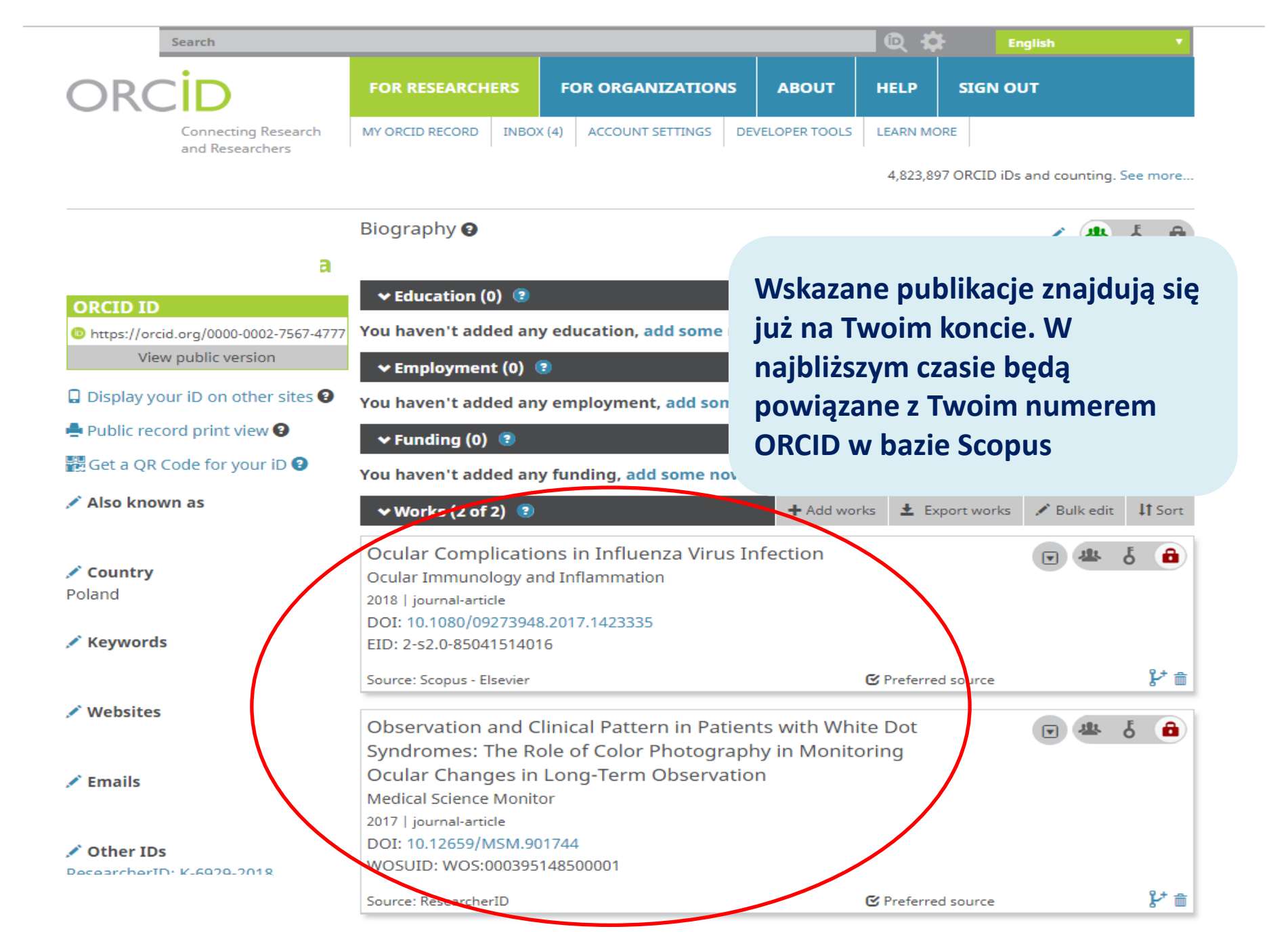